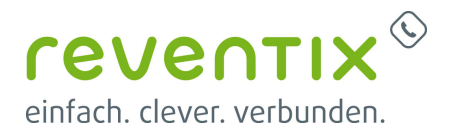

# AVM FRITZ!Box mit reventix SIP-Trunk verbinden

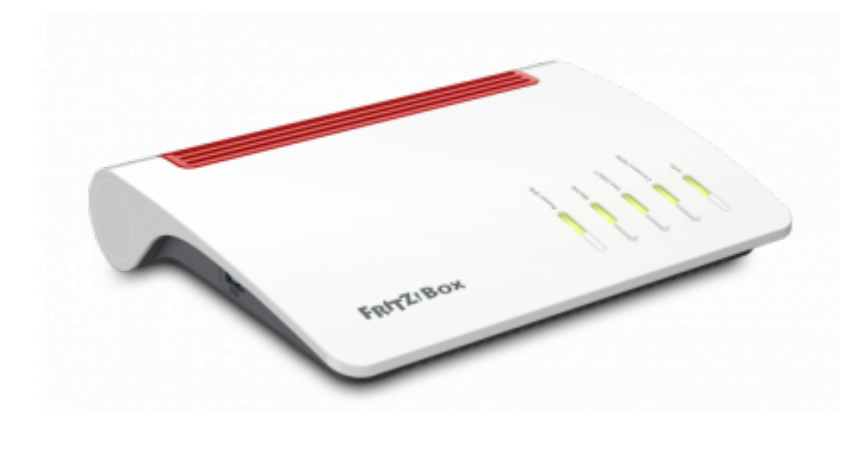

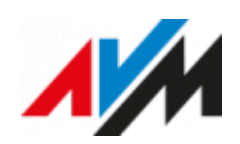

# reventix SIP-Trunk Konfiguration

Bevor mit der Konfiguration der FRITZ!Box begonnen werden kann, müssen zunächst ein paar Einstellungen im Kundenportal der reventix vorgenommen werden.

Melden Sie sich hierzu im Kundenportal an und klicken auf "VolP-Telefonanschluss" und anschließend auf "Anschlüsse".

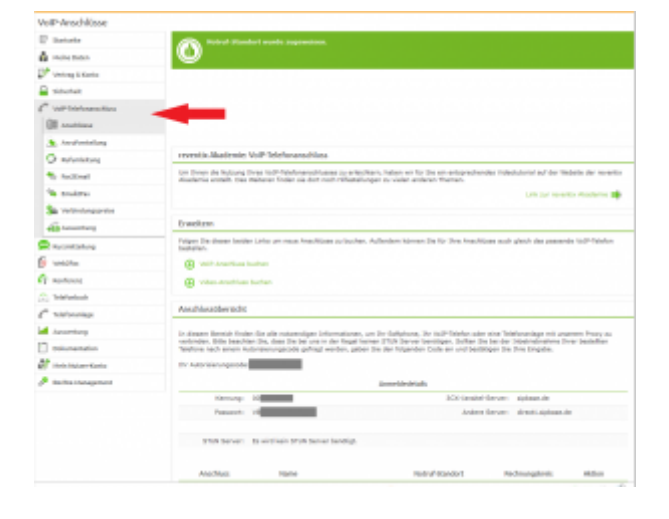

Auf der folgenden Seite bearbeiten Sie bitte den Anschluss (SIP-Trunk), an den die FRITZ!Box angeschlossen werden soll.

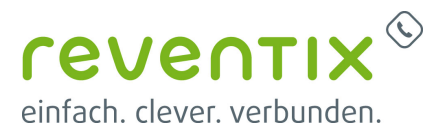

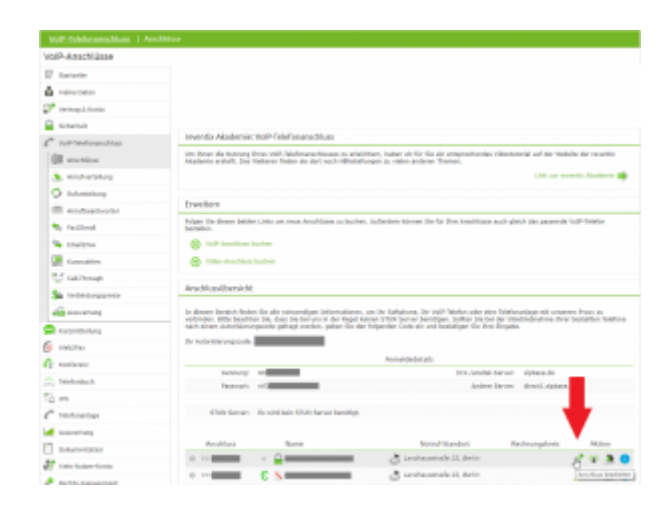

Nun müssen Sie noch die Einstellungen, wie in der Abbildung gezeigt, vornehmen.

Bitte beachten Sie insbesondere die folgenden drei Parameter:

- 1. Bitte legen Sie hier eine Ortsvorwahl für den Anschluss fest.
- Stellen Sie "Abgehende Rufnummer (CLI)" ein. Diese kann jedoch vom System überschrieben werden, sofern es eine gültige Rufnummer erhält. Sollte "CLIP-no-Screening" aktiviert werden, findet keine Überprüfung der abgehenden Rufnummer statt.
- Damit eingehende Anrufe von der FRITZ!Box korrekt verarbeitet werden können, setzen Sie den Spezial-SIP-Header für die Rufnummernübermittlung bitte auf "P-Called-Party-ID".

# **1. AVM FRITZ!Box Konfiguration**

## **1.1 Rufnummern einrichten**

 Loggen Sie sich auf Ihre FRITZ!Box ein und gehen Sie auf Telefonie → Eigene

| SIP-Trank                                                                                                    |                   |                   |
|----------------------------------------------------------------------------------------------------|-------------------|-------------------|
| Teleton •                                                                                                    |                   |                   |
| 030                                                                                                    |                   |                   |
| Deutschland                                                                                                    |                   | •                 |
| Concernation of the Concernation of the Concer |                   |                   |
| Empatienn                                                                                                    | -                 |                   |
| kaine •                                                                                                    |                   |                   |
| kana •                                                                                                    |                   |                   |
| kaina •                                                                                                    |                   |                   |
| adaet +49                                                                                                    |                   |                   |
| Exhpakterin<br>kana •<br>aktael:+40 •<br>inakta:<br>P-CaladeParty-ID                                                                                                    |                   |                   |
| Altart +40 • • • • • • • • • • • • • • • • • • •                                                                                                    |                   |                   |
|                                                                                                    | SIP-Trusk Thildon | S#P-Trank Telefon |

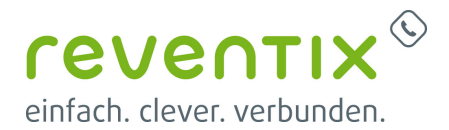

#### Rufnummern

• Wähen Sie Eigene Rufnummer einrichten.

| iler richten Sie die Rufnummern Ihres Telefonanschlusses ein. Geben Sie an, für welche Anschlus     lafnummer einrichten wollen: | sart Sie eine |
|----------------------------------------------------------------------------------------------------|---------------|
| © Internetru/nummer                                                                                                    |               |
| Rufnummer, die Ihnen ein Internettelefonie-Anbieter zur Verfügung stellt.                                                        |               |
| OFestnetzrufnummer                                                                                                    |               |
| Rufnummer, die zu einem klassischen Telefonanschluss (analog oder ISDN) gehört.                                                  |               |

 Tragen Sie nun im Fenster
 Internetrufnummern eintragen Ihre Rufnummern f
ür die Anmeldung ein und klicken Sie auf Weiter.

|                                                            | ter aus und tragen Sie die Ihnen mitgeteilten Anmeldedaten ein. | 1                                                                                                    | Гrа                                                                            |
|------------------------------------------------------------|-----------------------------------------------------------------|----------------------------------------------------------------------------------------------------|--------------------------------------------------------------------------------|
| elefonie Anbieter SIP.Trun                                 | iking mit unterschiedlichen Rufnui •                            | C                                                                                                    | ae                                                                             |
| itte fügen Sie alle Rufnummern des SIP<br>uweisen möchten. | Trunking-Anbieters hinzu, die Sie Telefoniegeräten an der FRIT. | Z180X                                                                                                    | י- י<br>ר                                                                      |
| lufnummer für die Anmeidung*                               | Interne Rutnummer in der FRITZIBox*                             |                                                                                                    | :                                                                              |
| 049                                                        | 11345670                                                        | ×                                                                                                    | sie                                                                            |
| 649                                                        | 12345671                                                        | ×                                                                                                    | hr                                                                             |
| 049                                                        | 12345672                                                        | × (                                                                                                    | en                                                                             |
| 0490                                                       | 12345673                                                        | ×                                                                                                    | 3e                                                                             |
| D45:                                                       | 12345674                                                        | ×                                                                                                    |                                                                                |
| 049:                                                       | 12345675                                                        | ×                                                                                                    | IU                                                                             |
| 049.                                                       | 12345676                                                        | ×Z                                                                                                    | zer                                                                            |
| 045                                                        | 12240617                                                        | r                                                                                                    | าล                                                                             |
| n40                                                        | 12345679                                                        | r r                                                                                                    | ne                                                                             |
|                                                            | hyperate                                                        |                                                                                                    |                                                                                |
|                                                            | Werbere Rute                                                    | LITITWI                                                                                                    | I                                                                              |
|                                                            |                                                                 | 1                                                                                                    | ın                                                                             |
|                                                            |                                                                 | ι                                                                                                    | IU                                                                             |
|                                                            |                                                                 | C                                                                                                    | ł                                                                              |
|                                                            |                                                                 | , c                                                                                                    | J                                                                              |
|                                                            |                                                                 | 1                                                                                                    | hr                                                                             |
|                                                            |                                                                 |                                                                                                    |                                                                                |
|                                                            |                                                                 | ŀ                                                                                                    | ٢e                                                                             |
|                                                            |                                                                 |                                                                                                    |                                                                                |
|                                                            |                                                                 |                                                                                                    |                                                                                |
|                                                            |                                                                 | r                                                                                                    | ۱n                                                                             |
|                                                            |                                                                 | r                                                                                                    | าท<br>งง                                                                       |
|                                                            |                                                                 | r<br>V                                                                                                    | nn<br>vo                                                                       |
|                                                            |                                                                 | r<br>V<br>r                                                                                                    | nn<br>vo<br>t                                                                  |
|                                                            |                                                                 | r<br>V<br>r<br>e                                                                                                    | nn<br>vo<br>t<br>ein                                                           |
|                                                            |                                                                 | r<br>V<br>r<br>e                                                                                                    | nn<br>vo<br>t<br>ein                                                           |
|                                                            |                                                                 | r<br>V<br>r<br>e                                                                                                    | nn<br>vo<br>t<br>ein                                                           |
|                                                            |                                                                 | r<br>v<br>r<br>e<br>,<br>v                                                                                                    | nn<br>vo<br>t<br>ein                                                           |
|                                                            |                                                                 | r<br>v<br>r<br>e<br>,<br>v                                                                                                    | nn<br>vo<br>t<br>ein<br>ve                                                     |
|                                                            |                                                                 | r<br>,<br>,<br>,<br>,<br>,<br>,<br>,<br>,<br>,<br>,<br>,<br>,<br>,<br>,<br>,<br>,<br>,<br>,<br>,                                                                                                    | nn<br>wo<br>t<br>ein<br>we<br>che                                              |
|                                                            |                                                                 | r<br>v<br>r<br>e<br>v<br>v<br>c<br>c<br>c                                                                                                    | nn<br>wo<br>t<br>ein<br>we<br>che                                              |
|                                                            |                                                                 | r<br>v<br>r<br>v<br>v<br>v<br>c<br>c<br>c                                                                                                    | nn<br>wo<br>t<br>ein<br>we<br>che<br>Sie                                       |
|                                                            |                                                                 | r<br>v<br>e<br>v<br>v<br>c<br>c<br>c<br>c                                                                                                    | nn<br>wo<br>t<br>ein<br>we<br>che<br>s<br>ie<br>No                             |
|                                                            |                                                                 | r<br>v<br>v<br>v<br>v<br>v<br>v<br>v<br>v<br>v<br>v<br>v<br>v<br>v<br>v<br>v<br>v<br>v<br>v<br>v                                                                                                    | nn<br>wo<br>t<br>ein<br>we<br>Sie<br>Sie<br>/o                                 |
|                                                            |                                                                 | r<br>,<br>,<br>,<br>,<br>,<br>,<br>,<br>,<br>,<br>,<br>,<br>,<br>,<br>,<br>,<br>,<br>,<br>,<br>,                                                                                                    | nn<br>wo<br>t<br>ein<br>we<br>che<br>Sie<br>/o                                 |
|                                                            |                                                                 | r<br>•<br>•<br>•<br>•<br>•<br>•<br>•<br>•<br>•<br>•<br>•<br>•<br>•<br>•<br>•<br>•<br>•<br>•<br>•                                                                                                    | nn<br>wo<br>t<br>ein<br>we<br>che<br>Sie<br>/o<br>n                            |
|                                                            |                                                                 | r<br>•<br>•<br>•<br>•<br>•<br>•<br>•<br>•<br>•<br>•<br>•<br>•<br>•<br>•<br>•<br>•<br>•<br>•<br>•                                                                                                    | nn<br>wo<br>t<br>ein<br>we<br>che<br>Sie<br>vo<br>n<br>un<br>erh               |
|                                                            |                                                                 | r<br>v<br>v<br>v<br>v<br>v<br>v<br>v<br>v<br>v<br>v<br>v<br>v<br>v<br>v<br>v<br>v<br>v<br>v<br>v                                                                                                    | nn<br>wo<br>t<br>ein<br>we<br>Sie<br>o<br>n<br>un<br>erh                       |
|                                                            |                                                                 | r<br>v<br>v<br>v<br>v<br>v<br>v<br>v<br>v<br>v<br>v<br>v<br>v<br>v<br>v<br>v<br>v<br>v<br>v<br>v                                                                                                    | nn<br>wo<br>tein<br>we<br>Sie<br>Sie<br>vo<br>n<br>un<br>erh<br>alt            |
|                                                            |                                                                 | r<br>V<br>V<br>V<br>V<br>S<br>S<br>S<br>V<br>V<br>V<br>S<br>S<br>S<br>V<br>V<br>V<br>S<br>S<br>S<br>V<br>V<br>S<br>S<br>S<br>S<br>V<br>V<br>V<br>S<br>S<br>S<br>S<br>S<br>S<br>S<br>S<br>S<br>S<br>S<br>S<br>S<br>S<br>S<br>S<br>S<br>S<br>S<br>S | nn<br>vo<br>t<br>ein<br>ve<br>che<br>Sie<br>vo<br>uns<br>erh<br>alt<br>en      |
|                                                            |                                                                 | r<br>•<br>•<br>•<br>•<br>•<br>•<br>•<br>•<br>•<br>•<br>•<br>•<br>•<br>•<br>•<br>•<br>•<br>•<br>•                                                                                                    | nn<br>wo<br>t<br>ein<br>we<br>s<br>ie<br>vo<br>alt<br>en<br>alt                |
|                                                            |                                                                 | r<br>v<br>v<br>v<br>v<br>v<br>v<br>v<br>v<br>v<br>v<br>v<br>v<br>v<br>v<br>v<br>v<br>v<br>v<br>v                                                                                                    | nn<br>wo<br>t<br>ein<br>we<br>c<br>bie<br>vo<br>alt<br>erhalt<br>en<br>a<br>be |

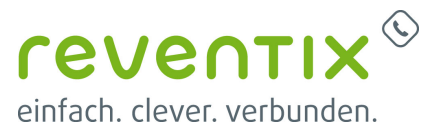

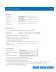

### 1.1.1 Rufnummernformat

| Landesvorwahl                                 | keine |
|-----------------------------------------------|-------|
| Ortsvorwahl                                   | keine |
| Ausgehende Notrufe ohne Vorwahlen übermitteln | 1     |

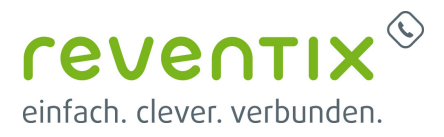

| Landesvorwahl                               | keine |
|---------------------------------------------|-------|
| Sonderrufnummern ohne Vorwahlen übermitteln | 1     |

#### 1.1.2 Leistungsmerkmale

| DMF-Übertragung                              | RTP oder Inband         |  |
|----------------------------------------------|-------------------------|--|
| Rufnummernunterdrückung (CLIR)               | CLIR über RFC 3325 ld   |  |
| Rufnummernübermittlung                       | P-Called-Party-Identity |  |
| Anmeldung immer über eine Internetverbindung | <ul> <li>✓</li> </ul>   |  |

Hier sehen Sie welche Internetrufnummern Sie haben. Klicken Sie auf Weiter um zum nächsten schritt zu gelangen.

| Internetrufnummern s                                                       | eichem                                                                                                    | admin 🚦                                                           |
|----------------------------------------------------------------------------|----------------------------------------------------------------------------------------------------|-------------------------------------------------------------------|
| Folgende Anmeldedaten haben Sie für die neue Internetrufnummer eingegeben: |                                                                                                    |                                                                   |
| Anbieter                                                                   | SIP Trunking mit unterschiedlichen Rufnummern                                                               |                                                                   |
| Internetrufnummer                                                          | 0048                                                                                                    |                                                                   |
|                                                                            | 9049                                                                                                    |                                                                   |
|                                                                            | 9049                                                                                                    |                                                                   |
|                                                                            | 0040                                                                                                    |                                                                   |
|                                                                            | 0040                                                                                                    |                                                                   |
|                                                                            | 0049                                                                                                    |                                                                   |
|                                                                            | 0048                                                                                                    |                                                                   |
|                                                                            | 9045                                                                                                    |                                                                   |
|                                                                            | 9049                                                                                                    |                                                                   |
|                                                                            | 0040.                                                                                                    |                                                                   |
| Benutzemarne                                                               | 00012345678                                                                                                 |                                                                   |
| Registrar                                                                  | reg.sipbase.de                                                                                              |                                                                   |
| Proxy-Server                                                               |                                                                                                    |                                                                   |
| STUN-Server                                                                |                                                                                                    |                                                                   |
| Im nächsten Schritt werden<br>Einrichtung erfolgreich abg<br>kann.         | die Anmeldedaten in die FRITZ:Box gespeichert, Ansc<br>sichlossen wurde und über die eingerichtete Internet | hließend wird geprüft, ob die<br>rufnummer nun telefoniert werder |
|                                                                            | Zunick                                                                                                    | Weiter 🖢 Abbrechen                                                |

Klicken Sie links im Menü auf **Telefonie** → **Eigene Rufnummern** und dann auf den Reiter **Anschlusseinstellungen** und übernehmen Sie die folgenden Einstellungen. Am Ende klicken Sie bitte auf **Übernehmen**.

| 2007                | PRIZING MARK                                                                                                    |
|---------------------|----------------------------------------------------------------------------------------------------|
|                     |                                                                                                    |
|                     | Marriel Reflected Decision                                                                                                    |
| Charriste           | Approxime and a                                                                                                    |
| 1-level             |                                                                                                    |
| Mellon -            | the balance of the balance of the ba |
| 1118                | E. Kunang an Amerikahika in Juli Int. Nimora Jum Kulan.                                                                                                    |
| 10000               | 8 Makes and mandespectules an additional datasets and segments functional from two lights attack over 10% in any from 10% data advances on block or Multi-Amerikan benchment for the property of the segment and the segment and the segmen    |
| hotes and           | W kratil im gegelenin kardelen kalmingen pro                                                                                                    |
| Wester's            | In an one was to all to decision and a structure for the second bark agrees for a basis for these as a second structure result of With a second                                                                                                    |
| 14                  | A second part of the fallow field of the second part and the                                                                                                    |
| Teleformery.        |                                                                                                    |
| 1000000             | References                                                                                                    |
| Care Manual Control | Nagi etc.                                                                                                    |
| 2 Personals         | The two parts (share (s) from the top of the top of the type (s) the transmission of the type in the type of the type of the t |
| 10.04               | Talayanhiday                                                                                                    |
|                     | Been's threaded to be additionable international ends and the proof age with the two space of the target of the thread the proof in the target of the target of target of target of target |
| i, tiapon           | Televisepentida persona a                                                                                                    |
| - Lytine            | truth                                                                                                    |
| dealersteen.        | Managers is to the Managers of the Analysis in the Analysis of the Against in Managers and the Adam Street Against in the Adam Street Against in the Adam Street Ag                                                                                                    |
|                     | # https://grap.aci.ed/3                                                                                                    |
|                     | that it matching have be bodied to the characterized matching and provide an input the bit matching and bodies and that                                                                                                    |
|                     | # Independency (and an independence) for the second and the second and the second |
|                     | They fully have developed and a series of the intervention of the series of the series |
|                     | Particle Bulleton game Bills 11                                                                                                    |
|                     |                                                                                                    |
|                     | Restanting to the second second                                                                                                    |
|                     |                                                                                                    |
|                     |                                                                                                    |

## 1.1.3 Sicherheit

Anzahl der ausgehenden Anrufe ins Ausland begrenzen

✓

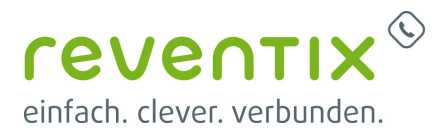

#### 1.1.4 Telefonieverbindung

Portweiterleitung des Internet-Routers für Telefonie aktiv halten

## 2. Video

## Links / Quellen / Referenzen

- Homepage der reventix GmbH: https://www.reventix.de
- Homepage der AVM Computersysteme Vertriebs GmbH: https://avm.de
- Kundenportal der reventix GmbH: https://login.sipbase.de

avm, fritz!box

Von: https://wiki.reventix.de/ - **reventix Wiki** 

Link: https://wiki.reventix.de/konfigurationshilfen:avm:fritzbox

Letzte Aktualisierung: 2020/06/23 09:26

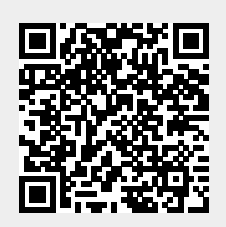

1